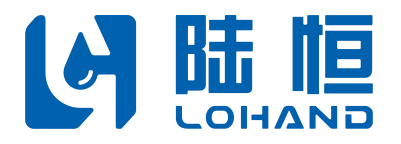

# 多参数在线水质监测仪

# LH-G8700 使用说明书

(pH/浊度/溶解氧/电导率/叶绿素/温度)

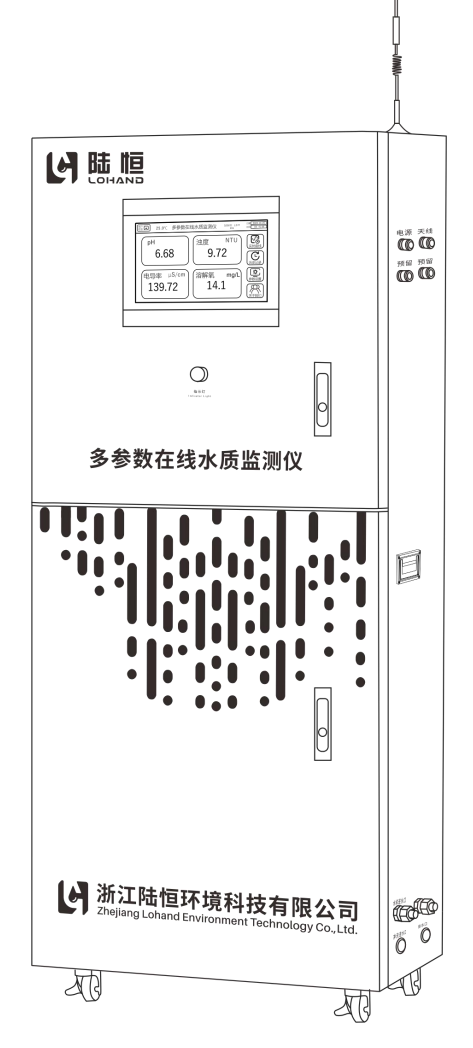

在仪器使用前,请仔细阅读仪器说明书,并妥善保管好说明书,以便您的随时查阅。

## 浙江陆恒环境科技有限公司

| 总 | 机:0571-88087777   | 地  | 址:浙江省杭州市上城区九环路 63 号 7 幢 |
|---|-------------------|----|-------------------------|
| 传 | 真: 0571-86998652  | 申比 | 箱: admin@lohand.com     |
| 网 | 址: www.lohand.com |    |                         |

## 多参数在线水质监测仪

## 使用说明书

(pH/浊度/溶解氧/电导率/叶绿素/温度)

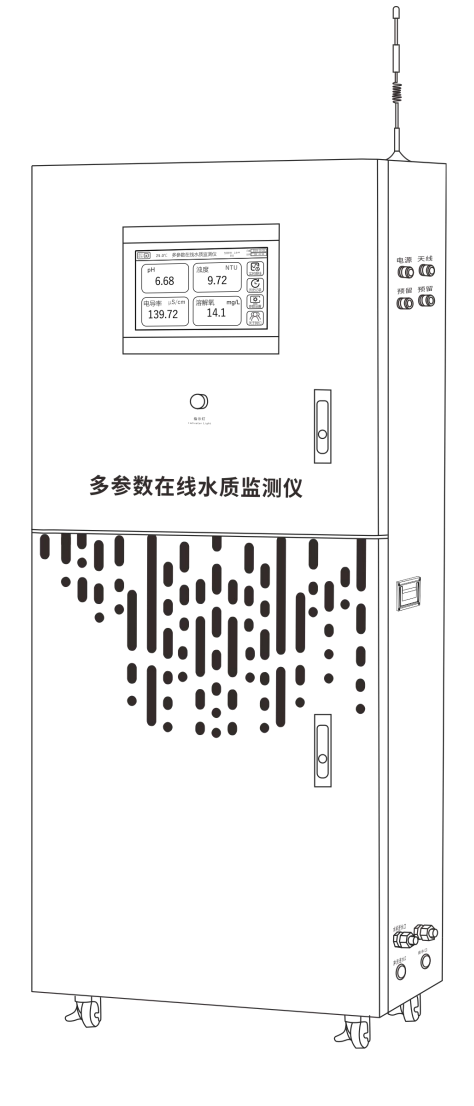

在仪器使用前,请仔细阅读仪器说明书,并妥善保管好说明书,以便您的随时查阅。

衷心感谢您购买本公司多参数在线水质监测仪,我们将竭诚为您提供最优质的服务,在使用前请认真阅读使用说明书,使用过程遇到问题请与售后客服联系, 以帮助您正确使用和维护本产品。

本产品采用全数字化电极作为检测元件,配备自主设计的流通池,产品检测 灵敏度高,性能稳定可靠。本产品配备计算机数据软件,具有在线检测、曲线分 析、存储以及电脑远程监控.手机 APP 实时查询等功能。

本产品可同时测量多种参数,十寸高清显示屏,不仅可以查看实时监测参数, 还能查看运行曲线、历史数据等。也可接入报警系统,作为泳池饮用水、养殖等 监测设备。

#### ◆法律及版权声明

本说明书著作权属本公司所有。未经著作权人书面许可,任何单位或个人不得以任何方式摘录、复制或翻译,侵权必究。

本产品符合关于环境保护的设计要求,产品的安装、使用和弃置应遵照产品说明书、相关合同或相关国法律、法规的要求进行。

注:本公司对此说明书具有一切解释权

| 一、安全警告1      |
|--------------|
| 1.1预防措施1     |
| 1.2注意事项1     |
| 二、适用范围2      |
| 三、 仪器概述2     |
| 四、技术参数2      |
| 五、仪器安装2      |
| 5.1 安装准备     |
| 5.2 仪器外观图4   |
| 5.3 仪器内部结构5  |
| 5.4 仪器接线5    |
| 六、仪器操作7      |
| 6.1 用户登录界面7  |
| 6.2 主机界面7    |
| 6.3 实时曲线界面9  |
| 6.4 历史记录界面10 |
| 6.5 参数设置界面10 |
| 七、仪器校准13     |
| 八、仪器维护18     |
| 九、装箱清单18     |

## 一、安全警告

1.1 预防措施

◆ 在对仪器进行标定时,所用到的试剂粉包等化学药品,请勿直接接触皮肤,佩戴手套和防护 眼镜是良好的操作规范。

◆ 如接触到化学药品, 立刻采取处理措施(清洗、冰敷或消毒等), 必要时请及时就医。请详 细了解测定步骤, 需特别注意危害信息提示。在使用前阅读产品说明, 认真按说明操作。如不能按要 求操作, 可能使操作者受伤或损坏仪器。如对试剂或操作过程有疑问, 请联系本公司。

◆ 仪器 220V 交流供电,使用时注意安全用电,机柜内安装有电源总开关,紧急情况可直接断开 电源。

◆ 机柜内有 220V 交流电, 接线或触摸接线端子前, 一定要关断机柜内电源总开关或将电源插头 拔离插座。

◆ 机内有流通池,进水不可太大,避免溢出,有溢出水,请擦拭干净,并保持机内干燥。

◆ 特别提醒: 化学试剂请远离未成年人。

1.2 注意事项

◆ 仪器应选择安装在室内或有防护装置的位置, 周围不得放置易燃易爆物品。

◆ 仪器安装位置应选择便于用户及安装维护人员阅读仪器铭牌、屏幕信息,便于使用、维护及 检修的地方。

◆ 所有电力和管道连接必须符合国家和地方标准, 仪器外壳必须接好接地线。

◆ 如有任何接触接线端子或维修操作,请关断机柜右上方电源总开关或将电源插头拔离插座。

◆ 为了安全和避免外部信号对仪器造成干扰,仪表电源线应接在相应规格、带有地线标志、符合电器标准的插座内,且地线须确保良好接地。

◆ 为了信号远程通讯顺畅,请选择移动通讯信号较强的地方安装,或将天线移至强信号的位置。

◆ 流通池长期使用可能沉淀污渍,需要取出电极,用软布或软毛刷轻轻搅拌擦洗,清水冲洗即可。

◆ 在需要搬运设备时,需要先将浊度电极的检测模块与流通槽用胶带固定,以免晃动。

◆ 拆卸恒压余氯模块时请先拆卸防水接头,以免损坏电极。

◆ 从低浊度电极流通槽上取下检测模块时请先断电,避免激光直射眼睛或皮肤,对人体造成损伤。

1

二、适用范围

本产品根据不同客户需求,可选择匹配电极检测多种参数,例如检测溶解氧、电导率/盐度、悬 浮物等参数,广泛应用于农业、养殖、工业废水、环保等多种不同需求的领域。

#### 三、仪器概述

◆ 十寸高清 LCD 工业触摸屏同时显示多参数:可以同时接入9个电极。

◆ 可选择包括余氯、ORP、电导率、氨氮、COD、溶解氧、pH、浊度、悬浮物、臭氧、氟离子、 氯离子、硝酸根、盐度、叶绿素、蓝绿藻、水中油、污泥浓度、水硬度、二氧化氯等, 画面清新直观, 一目了然。

◆ 触屏按键,一键切换参数、曲线图、查询历史数据,操作方便简单。

◆ 无线 SIM 卡连接,远程电脑监控,手机 APP 实时查询。

◆ 全数字化电极, 抗干扰性能好, 各电极自带温补, 性能稳定可靠。

◆ 流通槽具有自动排水功能,根据程序设定的时间间隔,定时排空流通槽内部积水,防止污渍 沉淀。

◆ 水路设置有流量计、过滤器,适用于复杂水路的安装环境。

◆ 参数设置按屏幕提示进行,操作人机互动,简单方便。

◆ 恢复出厂设置功能, 避免误操作后重新设定数据。

◆ 1P65 防护等级,防水、防潮、防尘保证仪器使用寿命。

◆ 本仪器严格按照 ISO9001 2015 质量管理体系要求生产,并在出厂前经过严格检测和校正,满 足说明书各项指标要求。

### 四、技术参数

| ţ   | 参数        | 规格                   | ţ   | 参数   | 规格                       |  |  |
|-----|-----------|----------------------|-----|------|--------------------------|--|--|
|     | 测量范围      | 0~400ug/L 或 0~100RFU |     | 测量范围 | 0~2000 µ S/cm 其它<br>量程可选 |  |  |
| 叶绿素 | 分辨率       | 0.1 ug/L             | 电导率 | 分辨率  | 1μS/cm                   |  |  |
|     | 精度        | ±5%F.S.              |     | 精度   | ±2%F.S.                  |  |  |
|     | 测量范围      | 0. 00pH∼14. 00pH     |     | 测量范围 | 0~20mg/L                 |  |  |
| рН  | 分辨率       | 0. 01pH              | 溶解氧 | 分辨率  | 0.01 mg/L                |  |  |
|     | 精度 ±0.1pH |                      |     | 精度   | 土0.3mg/L 或 5%            |  |  |

多参数在线水质监测仪使用说明书 🛄

|                     | 测量范围    | 0-20NTU其它量程可选  | 温度测量范围 | 5–40°C                   |  |  |
|---------------------|---------|----------------|--------|--------------------------|--|--|
| 浊度 分辨率              |         | 0. 1NTU        | 温度分辨率  | 0. 1°C                   |  |  |
|                     | 精度      | 土0. 3NTU 或土6%  | 温度精度   | ±0.3°C                   |  |  |
| 4-20mA 电流输出<br>(选配) |         | 4路(选配)         | 工作条件   | 环境温度 0-60℃<br>相对湿度<90%RH |  |  |
| 继电器输                | 讨出 (选配) | 4路负载AC220V 10A | 机身尺寸   | 1500x500x380mm           |  |  |
| 显示器                 | 器分辨率    | 1024X600       | AC 电源  | 186-240V 50/60Hz         |  |  |

### 五、仪器安装

5.1 安装准备

◆ 拆开包装时,请小心取出天线,将其放在柜机右上角并移动至有标签位置(如图5.2 仪器外
 观图--天线)。

◆ 仪器摆放的地面要求平整, 仪器摆放好位置后, 请压下滑轮的锁扣固定仪器防止倾倒。

◆ 进水不可太大,以免排水不了溢出,为使测试数据稳定,请合理调节进水流速,使流通池内 流速稳定,建议总进水流速范围 40~60L/H,其中通过恒压余氯模块流速范围 16~40L/H。

◆ 确保仪器接地线正确连接,并保持良好接地。

◆ 按仪器上接口标识连接水管,确保进水水位高于进水口,出水水位低于排水口,并保持水路
畅顺。

### 5.2 仪器外观图

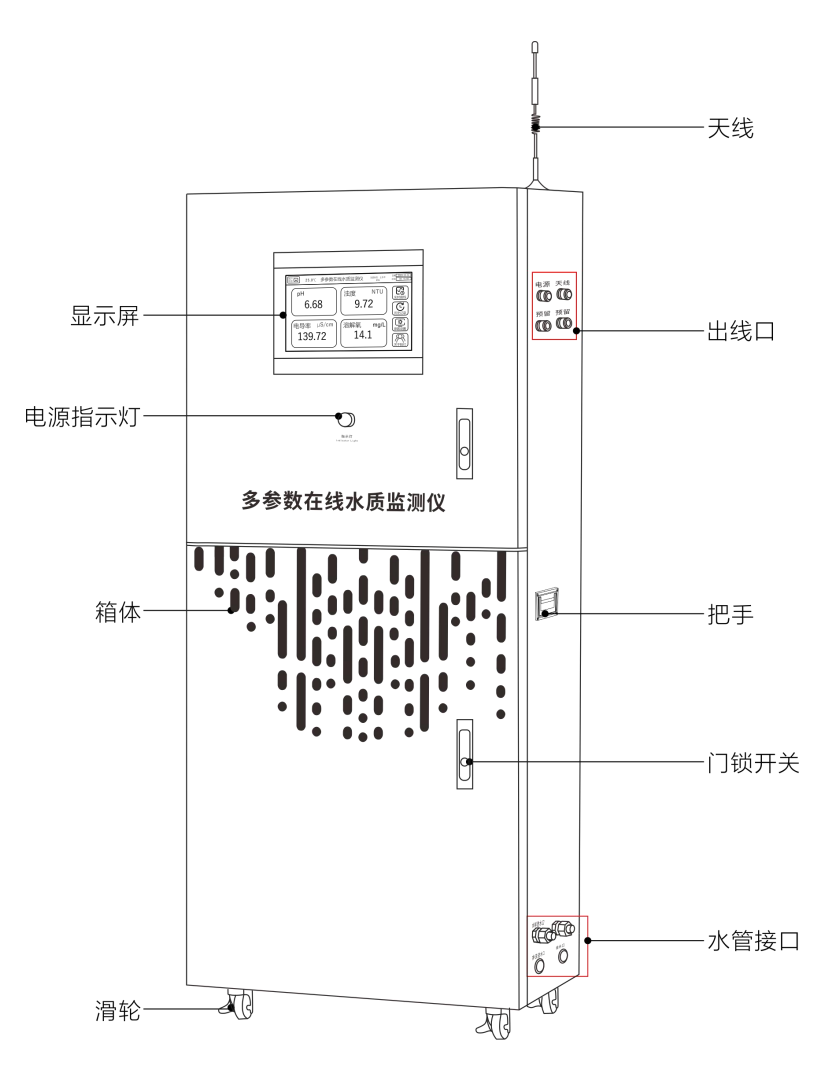

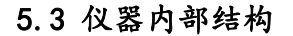

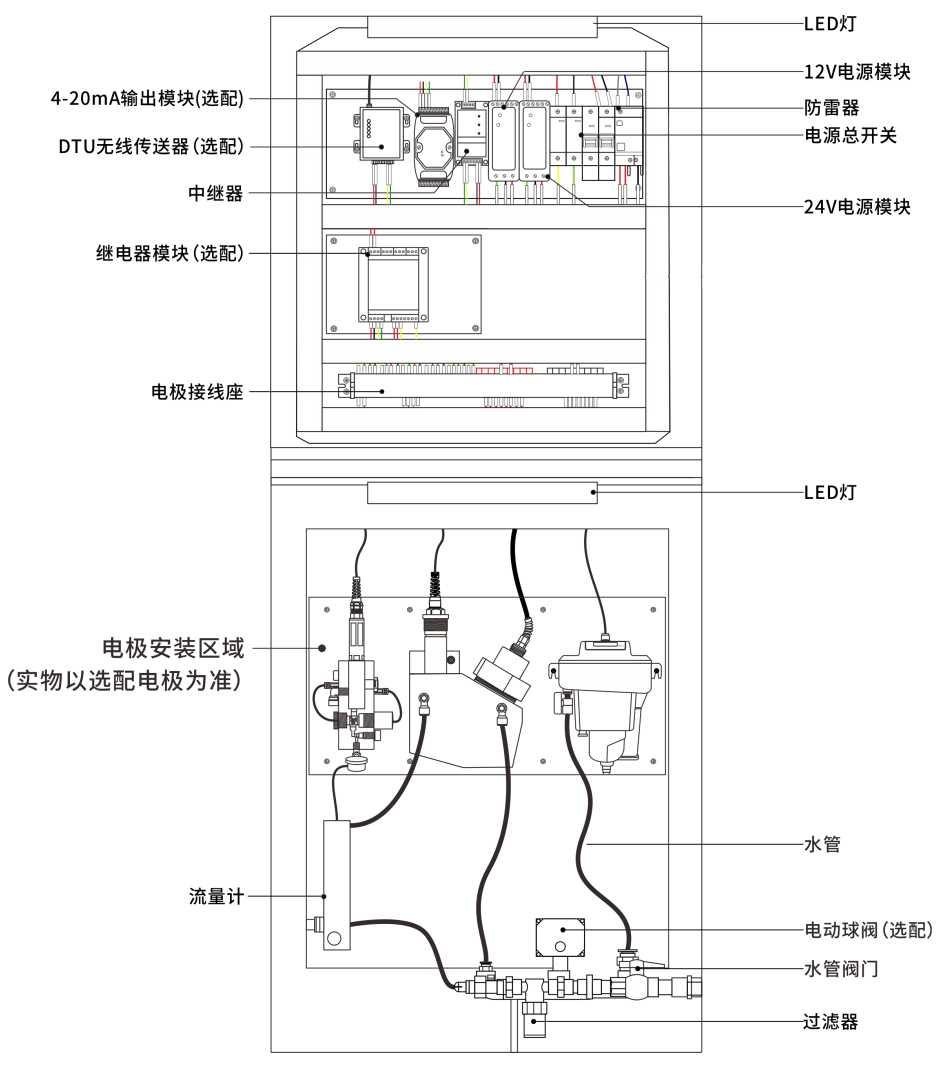

### 5.4 仪器接线

◆ 仪器内电线已经接好,安装时需将机柜外壳接地线接地,必须确保电源插头接地插座地线安 全接地。

◆ 使用前请卸下 pH 电极上的保护套, 然后重新固定在流通池的相应位置。

◆ 拆装或更换电极时请按接线标识接线。

◆ 电极接线座接线示意图如下所示。

| 1  | 2   | 3  | 4   | 5  | 6   | 7  | 8   | 9  | 10  | 11 | 12  | 13 | 14  | 15 | 16  | 17 | 18  | 19 | 20  | 21 | 22  | 23 | 24  | 25 | 26  | 27 | 28 | 29 | 30  |
|----|-----|----|-----|----|-----|----|-----|----|-----|----|-----|----|-----|----|-----|----|-----|----|-----|----|-----|----|-----|----|-----|----|----|----|-----|
| D  | ΓU  |    | 电   | 极1 |     |    | 电机  | 极2 |     |    | 电   | 极3 |     |    | 电   | 极4 |     |    | 电   | 极6 |     |    | 电   | 极6 |     |    |    | 电云 | 力阀  |
| 48 | 5-1 | DC | 12V | 48 | 5-2 | DC | 12V | 48 | 5-2 | DC | 12V | 48 | 5-2 | DC | 12V | 48 | 5-2 | DC | 12V | 48 | 5-2 | DC | 12V | 48 | 5-2 |    |    | DC | 12V |
| +  | -   | +  | -   | А  | В   | +  | -   | А  | В   | +  | -   | А  | В   | +  | -   | А  | В   | +  | -   | А  | В   | +  | -   | А  | В   |    |    | +  | -   |

电极接线示意图

| 连接配件     | 端子序号 | 端子           | 电极端           |
|----------|------|--------------|---------------|
| 日二日/DTII | 1    | 485-1 A(显示屏) | 485-1 A (DTU) |
| 业小舟/010  | 2    | 485-1 B(显示屏) | 485-1 B (DTU) |
| 电极1~电极6  | 3~20 | DC12V +      | 数字电极 DC12V+   |
| 中土间      | 29   | 12V+         |               |
| 电功风      | 30   | 12V-         |               |

◆ 4-20mA 输出接线座,如下图所示(选配)。4-20mA 输出可以直接在 4-20mA 输出模块上接线。

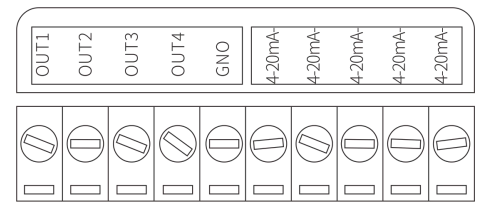

4-20mA 输出接线座示意图

| 名称        | 释义                                                                           |
|-----------|------------------------------------------------------------------------------|
| OUT1~OUT4 | OUT1 <sup>~</sup> OUT4 为 4-20mA+输出端口,具体参数可通过软件自由<br>设定,详见 6.5-2:4-20mA 输出设置。 |
| 4-20mA-   | 4-20mA-输出端口                                                                  |

◆ 继电器模块接线座,如下图所示(选配)。继电器输出可以直接在继电器模块上接线。

|    | ( |               | 1           |             |             |   |
|----|---|---------------|-------------|-------------|-------------|---|
| NC | 0 | € 2 2<br>OUT1 | 000<br>0000 | 000<br>0UT3 | ©⊘©<br>OUT4 | 0 |
|    |   | NC            | D           |             |             |   |

继电器输出接线座示意图

| 控制通道                     | 脚号  | 名称  | 释义                                   |
|--------------------------|-----|-----|--------------------------------------|
|                          | NC  | 常闭  | OUT1 默认用于电动阀控制;                      |
| OUT1、OUT2、OUT3、<br>OUT4、 | СОМ | 公共端 | 0UT2、0UT3、0UT4 可以通过软件自由设定,详见 6.5 参数设 |
|                          | NO  | 常开  | 置-1、继电器输出设置。                         |

## 六、仪器操作

### 6.1 用户登录界面

(仅限于"启用密码登录"状态下有效)

| 用                                                                   | 月户登录 🛛 🖂                                                                                                    |
|---------------------------------------------------------------------|----------------------------------------------------------------------------------------------------|
| <ul> <li>用户登录</li> <li>デジェ</li> <li>重看人员</li> <li>運 操作人员</li> </ul> | 用户密码:          注销方式:       ●超过登录时长       〇 超过空闲时长         登录时长:       ①       分钟         用户描述:       ①       分钟         负责人           USB登录       登录       取消 |
|                                                                     |                                                                                                    |

用户登录界面按权限的不同设置了"查看人员"、"操作人员"、"开发者"三个级别的用户。 "查看人员"的用户初始密码为"11111",可以查看当前数据,查看实时曲线,查看历史记录。 "操作人员"的用户初始密码为"222222",除了查看数据功能外,还可以进入"参数设置功能"。 "开发者": 仅供公司售后人员使用。

注意:"注销方式","登录时长"的设置没有影响,用户可以忽略。

#### 6.2 主机界面

1、主机为触屏, 主界面有实时曲线, 历史记录、参数设置按键。

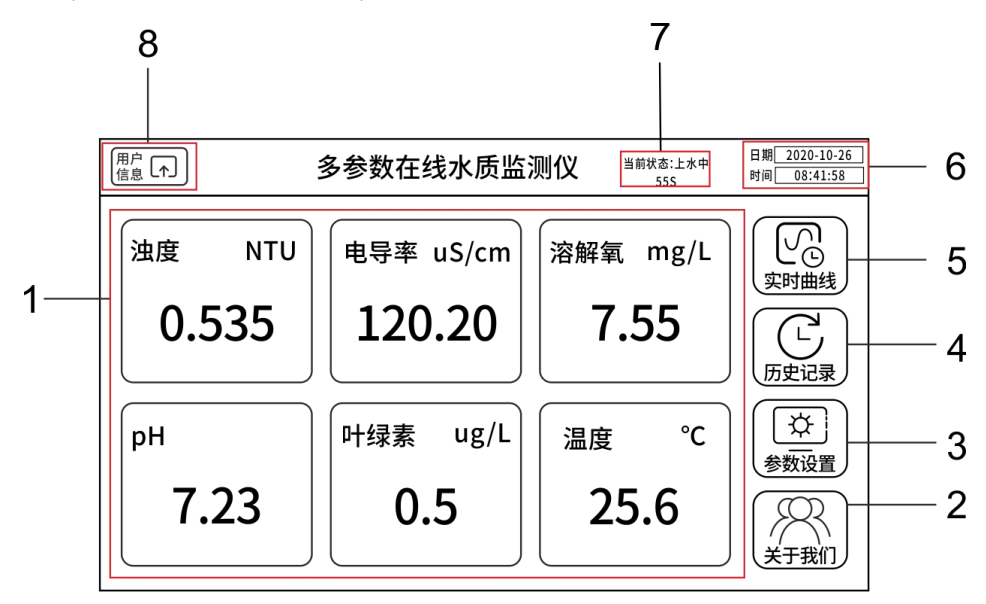

| 序号 | 释义                                   |
|----|--------------------------------------|
| 1  | 当前测量值显示区,根据电极数量的不同,显示区域在9宫格、6宫格、4宫格、 |
| 1  | 2 宫格之间自动切换                           |
| 2  | 关于我们按键                               |
| 3  | 参数设置按键                               |
| 4  | 历史记录按键                               |
| 5  | 实时曲线按键                               |
| 6  | 时间日期                                 |
| 7  | 设备当前状态显示区,设备在三个状态中切换,其中"排水中"和"上水中"两  |
|    | 个状态下停止测量,"测量中"状态下开始测量                |
| 8  | 当前温度                                 |
| 9  | 用户信息查看按键                             |

#### 2、用户信息

(1) 用户信息操作界面

| 版本<br>信息 | 用户信息 × |          |  |  |
|----------|--------|----------|--|--|
| 用户名: 查莉  | 看人员    |          |  |  |
| 切换用户     | 修改密码   | <br>是否启用 |  |  |
| 系统时间     | 背光时间   | 密码登录     |  |  |

"用户名"、"切换用户"、"修改密码"仅限于"启用密码登录"状态下有效。

"用户名":显示当前登录的用户信息。

"切换用户":弹出"用户登录"界面,选择不同的用户,输入密码登录。

"修改密码":修改当前登录用户的登录密码,"查看人员"、"操作人员"用户密码用户可以 自行修改,可以是数字与字符的任意组合,长度10位以下。

"系统时间":设置当前时间。

"背光时间":设置无操作情况下,自动关闭背光,进入屏幕保护的时间,"自动关闭背光"复选框不打钩,表示屏幕常亮;"自动关闭背光"复选框打钩的条件下,可选15秒、30秒、1分钟、2分钟、5分钟、10分钟、15分钟、30分钟。

"版本信息":显示当前软件版本。

状态。

"是否启动密码登录":复选框空心,表示禁用密码登录状态,复选框实心,表示启用密码登录

○ 是否启用 密码登录 密码登录 (2) 是否启动密码登录操作界面

点击"是否启动密码登录"弹出选择对话框。

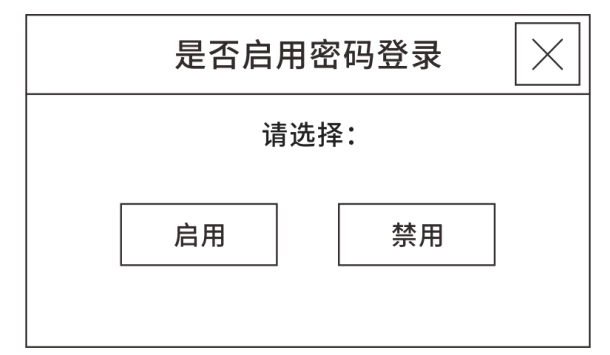

启用/禁用切换密码: "222222"。

#### 6.3 实时曲线界面

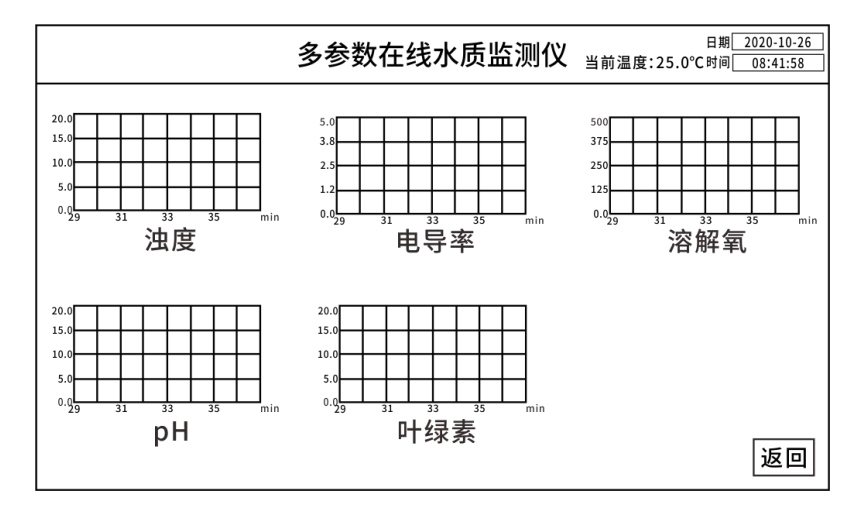

单击各参数的实时曲线,可以放大显示,以 pH 为例,如下图所示。

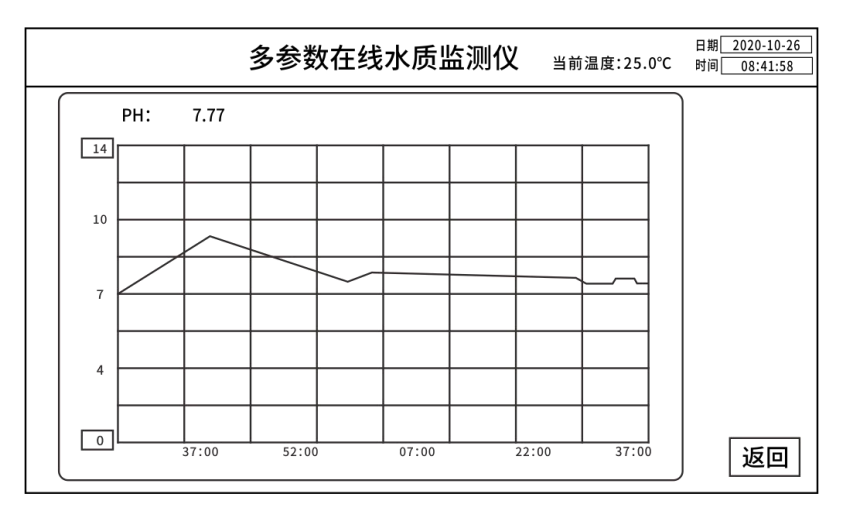

单击"Y"轴上下限,可以设定上限和下限值。

#### 6.4 历史记录界面

|   | 多参数在线水质监测仪 <sup>日期_2020-10-26</sup><br>时间841:58 |            |       |      |             |                |     |   |     |  |
|---|-------------------------------------------------|------------|-------|------|-------------|----------------|-----|---|-----|--|
|   | 序号                                              | 时间         | 温度 ℃  | 浊度   | 电导率         | 溶解氧            | 叶绿素 | A |     |  |
|   |                                                 |            |       |      |             |                |     | H |     |  |
|   |                                                 |            |       |      |             |                |     |   |     |  |
|   |                                                 |            |       |      |             |                |     |   |     |  |
| Q |                                                 |            |       |      |             |                |     |   | 导出  |  |
|   |                                                 |            |       |      |             |                |     |   |     |  |
|   |                                                 |            |       |      |             |                |     |   | 设置  |  |
|   |                                                 |            |       |      |             |                |     | ▼ | 查看缺 |  |
|   | •                                               | 筆 1 页      |       |      | ±           | ± 1 而          | •   |   | 水信息 |  |
|   | 上<br>查询时间: [2                                   | 2020年6月16日 | 10时0; | 分 至2 | ,<br>020年6月 | 、上 奴<br>16日23时 | 50分 |   | 返回  |  |

输入查询日期后按"Q"符号,即可查询该时间段历史数据。

"操作日志":记录手动开始/停止、电极校准等记录。

"导出":插入U盘,点击"导出"按钮,可以将历史记录导出至U盘,导出格式为 csv 文件, 文件记录参数按从左到右顺序,按"显示 str\_1"…"显示 str\_n"顺序排列。

"设置":设置历史记录存盘的时间,范围1-60,单位分钟。

6.5 参数设置界面

注:当"启用密码登录"模式时,需点击用户登录界面的"操作人员",方可进入参数设置界面;当"禁用密码登录"模式时,可直接进入参数设置界面。

|                     | 多参数在线水质监测仪         | 日期 <u>2021-05-10</u><br>当前温度:25.0°C 时间 <u>08:41:58</u> |
|---------------------|--------------------|--------------------------------------------------------|
| 校准与设置               |                    |                                                        |
| ○ 排水阀<br>设置         | ● 电极校准             | ② 从机地址<br>设置                                           |
| <sup>↓↓↑</sup> 工厂模式 | (1) 4-20mA<br>输出设置 | ② 继电器<br>输出设置                                          |
| ③ 测量间隔<br>设置        | 会 电极 小数位           | 返回                                                     |

1、继电器输出设置(选配)

| <sup>田期</sup> □20<br>多参数在线水质监测仪 当前温度:25.0°c 时间 [ |                             |      |      |      |      | -03-26<br>41:58 |  |
|--------------------------------------------------|-----------------------------|------|------|------|------|-----------------|--|
| 继电器设置                                            |                             |      |      |      |      |                 |  |
|                                                  | 参数选择 高低报选择 闭合值设置 断开值设置 动作延时 |      |      |      |      |                 |  |
| OUT1                                             | 电动阀                         | 不可设置 | 不可设置 | 不可设置 | 不可设置 |                 |  |
| OUT2                                             | РН                          | 低报   | 7.8  | 7.9  | 5    |                 |  |
| OUT3                                             | 请选择参数                       |      |      |      |      |                 |  |
| OUT4                                             | 请选择参数                       |      |      |      |      |                 |  |
|                                                  |                             |      |      |      |      |                 |  |

仪器具有4路继电器输出功能,分别为继电器1、继电器2、继电器3、继电器4,接线已引出接线座,详见至5.4仪器接线-继电器输出接线座。

控制屏上所示1、2、3、4分别对应接线座上继电器1、继电器2、继电器3、继电器4。

继电器1专用于电动阀控制,不可设置,且一直启用。

继电器 2、继电器 3、继电器 4 可用于其它参数过高或过低的报警输出,可以通过"参数选择" 下拉框选择参数。

注:同一个继电器只能用于一种类型的报警输出。

①高闭值:测量值高于所设置的高闭值时,继电器闭合。

②高开值:在过高报警继电器闭合时,测量值低于所设置的高开值,继电器断开。

③低闭值:测量值低于所设置的低闭值时,继电器闭合。

④低开值:在过低报警继电器闭合时,测量值高于所设置的低开值,继电器断开。

注:设置时需要遵循以下原则:高闭值>高开值>低开值>低闭值。

高闭点延时、高开点延时、低闭点延时、低开点延时为继电器动作的延时时间,如果测量值在延时时间内恢复,则继电器不动作。

2、4-20mA 输出设置(选配)

| 日期 2021-<br>日期 2021-<br>日期 2021-<br>日期 2021-<br>日期 2021-<br>日期 2021-<br>日期 2021- |       |        |         |       | 03-2  |   |  |
|----------------------------------------------------------------------------------|-------|--------|---------|-------|-------|---|--|
| 电流输出设置                                                                           |       |        |         |       |       |   |  |
|                                                                                  | 参数选择  | 4mA对应值 | 20mA对应值 | 电流修正值 | 当前电流值 |   |  |
| OUT1                                                                             | 请选择参数 |        |         |       |       |   |  |
| OUT2                                                                             | 请选择参数 |        |         |       |       |   |  |
| OUT3                                                                             | 请选择参数 |        |         |       |       |   |  |
| OUT4                                                                             | 请选择参数 |        |         |       |       |   |  |
|                                                                                  |       |        |         |       | 返     | 回 |  |

仪器具有可选配 4-20mA 输出功能,可以通过"参数选择"的下拉菜单选择相应的电极,设置 4mA 对应值、20mA 对应值、电流修正值。

3、排水阀设置(选配)

| 出水阀设置                       | $\left  \times \right $ |
|-----------------------------|-------------------------|
| 排水时间间隔设置:  0   h    10   m  |                         |
| 一次排水时长: 30 s 上水时长: 60       | ] s                     |
| 下次排水倒计时: 308 S 排水阀关闭倒计时: 30 | ] s                     |
| 当前水阀状态:关闭<br>确定 手动设置: 打开    | ]                       |

"排水时间间隔设置":按设定的时间间隔,程序自动打开排水阀,自动排水。

"一次排水时长":当程序在自动排水时,每次自动排水的时间,时间倒计时结束后,排水阀自动关闭。

"上水时长":排水阀自动关闭后,上水的时间设置,上水期间数据不做更新。

"下次排水倒计时":显示距离下次排水还剩下的时间。

"排水阀关闭倒计时": 在排水状态下开始倒计时, 显示排水结束还剩下的时间。

"手动设置":通过"打开"/"关闭"按键,手动操作排水的打开和关闭状态。

4、从机地址设置

本在线水质监测仪具有 485 输出端口,可以作为从机将数据上传到上位机,从机地址设置默认 1。 485 输出端口位于接线座的 1 (485-1 A)、2 (485-1 B),即显示屏信号输出端。 5、电极小数位

|        | 多参数在线水 | 质监测仪 <sub>当前温度</sub> | 日期 <u>2021-05-10</u><br>:25.0°C 时间 <u>08:41:58</u> |
|--------|--------|----------------------|----------------------------------------------------|
| 浊度: 2  | 电导率: 0 | 溶解氧: 2               | pH: 2                                              |
| 叶绿素: 2 |        |                      |                                                    |
|        |        |                      |                                                    |
|        |        |                      |                                                    |
|        |        |                      | 返回                                                 |

通过修改电极后方输入框中的数字(0-3),对应电极在测量界面、实时曲线界面和历史记录界面的显示数值会保留小数点后几位,如 DpH07 pH 小数位是1时,显示数值为0.0-14.0; DpH07 pH 小数位是2时,显示数值为0.00-14.00。

注: 不影响 485 协议中的小数位。

## 七、仪器校准

注:实际界面以接入的电极为准。

|                                                                                                    | 日期 <u>2020-10-26</u><br>时间 <u>08:41:58</u> |                        |
|----------------------------------------------------------------------------------------------------|--------------------------------------------|------------------------|
| (中国)<br>(中国)<br>(中国) |                                            | <sup>氧</sup> 溶解氧<br>校准 |
| 使 <sub>pH</sub> pH<br>校准                                                                                                    | 使 <sub>叶绿素</sub> 叶绿素<br>校准                 |                        |
|                                                                                                    |                                            | 返回                     |

1、pH 校准操作

| 多参数在线水质监测仪 日期 2021-03-26<br>时间 08:41:58 |                              |  |  |  |  |
|-----------------------------------------|------------------------------|--|--|--|--|
| 当前pH值: 7.41                             |                              |  |  |  |  |
| pH标液校准:                                 | pH水样校准:                      |  |  |  |  |
| 电压值: -12.400mV                          | 校准系数: 1.000                  |  |  |  |  |
| 放入标液中待数值和电压值<br>稳定后选择标液值点击校准            | 放入标液中待数值和电压值<br>稳定后选择标液值点击校准 |  |  |  |  |
|                                         | 0                            |  |  |  |  |
| 点击校准                                    | 点击校准                         |  |  |  |  |
|                                         | 返回                           |  |  |  |  |

①pH 零点校准

将 pH 电极放入 6.86 标液里,在标定界面选择 6.86,待当前 pH 值稳定后,按"点击校准", 弹出对话框,选择"确定",电极自动执行零点校准功能。

②pH 斜率校准

将 pH 电极放入 pH4.00 或 pH9.18 的标液里, 在标定界面选择 4.00 或 9.18 待当前 pH 值稳定后, 按"点击校准", 弹出对话框, 选择"确定", 电极自动执行斜率校准功能。

③pH 水样校准

设置 pH 目标值由用户输入,按"点击校准",弹出对话框,选择"确定",仪器自动执行斜率 校准,当前 pH 值显示到用户输入值。

2、电导率电极校准操作

| 4                          | 日期 <u>2021-03-26</u><br>时间 <u>08:41:58</u> |                                  |     |
|----------------------------|--------------------------------------------|----------------------------------|-----|
| 电导率电极校准:<br>当前电导率 (us/cm): | 0.0                                        | 电极温度(°C):15.9                    | )   |
| 零点校准:                      | 斜率校准:                                      | 温度校准:                            |     |
| 待当前值稳定后点击校准                | 放入标液中输入电导率值<br>待当前值稳定后点击校准<br>0.0          | 需确定当前<br>实际温度后输入<br>输入目标温度(°C):[ | 0.0 |
| 点击校准                       | 点击校准                                       | 点击校准                             | ]   |
| 电导率/TDS 关                  |                                            | 恢复出厂                             | 返回  |

①电导率电极零点校准

根据界面提示电极放入空气,在零点校准框中,按"点击校准",执行零点校准功能。

②电导率电极斜率校准

根据界面提示电极放入标液中,输入标液值(μs/cm)由用户输入,按"点击校准",弹出对话框,选择"确定",电极自动执行斜率校准功能。

③电导率电极温度校准

输入目标温度,按"点击校准",弹出对话框,选择"确定",电极自动执行温度校准功能。

④电导率/TDS 切换

选择"关"或"开",切换电导率和TDS校准界面。

⑤电导率电极恢复出厂

按"恢复出厂", 弹出对话框,选择"确定", 电导率电极的校准系数恢复为出厂设置值。 ⑥设为主温度

按"设置为主温度",将电极测量温度设置为主界面温度。

3、溶解氧电极校准操作

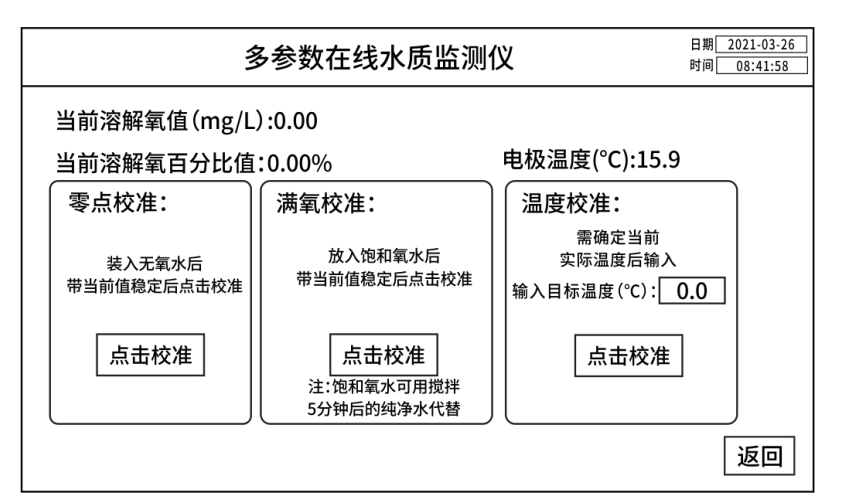

①溶解氧电极零点校准

根据界面提示,用比对仪器测量实际浓度,在零点校准框中输入实际浓度,按"点击校准",执 行零点标定功能。

②溶解氧电极满氧校准

根据界面提示电极放入饱和氧水中,在校准框中,按"点击校准",电极自动执行斜率校准功能。 ③溶解氧电极温度校准

输入目标温度,按"点击校准",弹出对话框,选择"确定",电极自动执行温度校准功能。 ④设为主温度:按"设置为主温度",将电极测量温度设置为主界面温度。 4、浊度校准操作

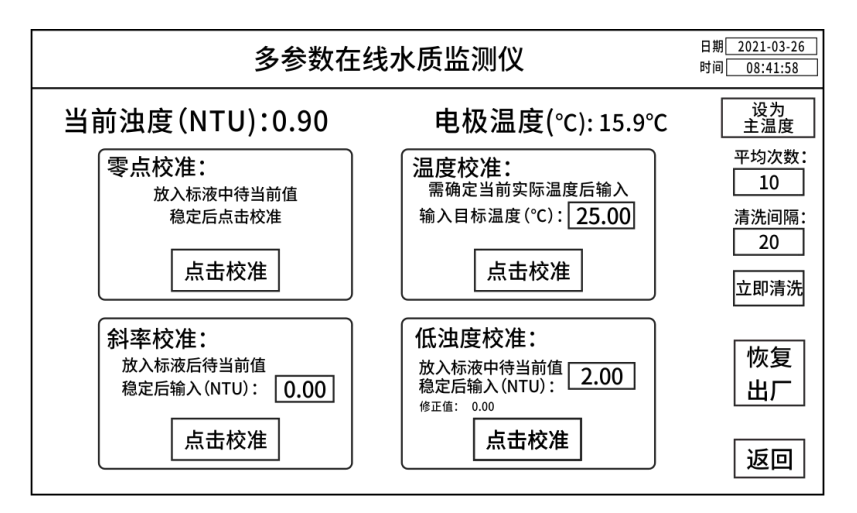

①浊度零点校准

根据界面提示电极放入纯水,在零点校准框中,按"点击校准",执行零点标定功能。

②浊度斜率校准

在斜率校准框中,实际浓度值由用户输入,按"点击校准",电极自动执行斜率校准功能。

③浊度电极温度校准

输入目标温度,按"点击校准",弹出对话框,选择"确定",电极自动执行温度校准功能。 ④低浊度校准

在低浊度校准框中,实际浓度值由用户输入,按"点击校准",电极自动执行低浊度校准功能,同时显示修正值。

注: 低浊度校准适用于小于 5NTU 浊度的校准。

⑤浊度电极清洗间隔

法度电极自带清洗功能,用户可以输入清洗时间间隔,单位分钟,最小时间间隔为10分钟;输入0表示不开启自动清洗功能。

⑥立即清洗

按"立即清洗",弹出对话框,选择"确定",浊度电极立即执行一次清洗功能。

⑦平均次数

平均次数越多,数据越稳定,响应时间越慢,设置范围 1-30,当设置为 30 时,响应时间约为 1 分钟。

⑧浊度电极恢复出厂

按"恢复出厂",弹出对话框,选择"确定",浊度电极校准系数恢复为出厂设置值。

⑨设为主温度:按"设置为主温度",将电极测量温度设置为主界面温度。

5、叶绿素电极校准操作

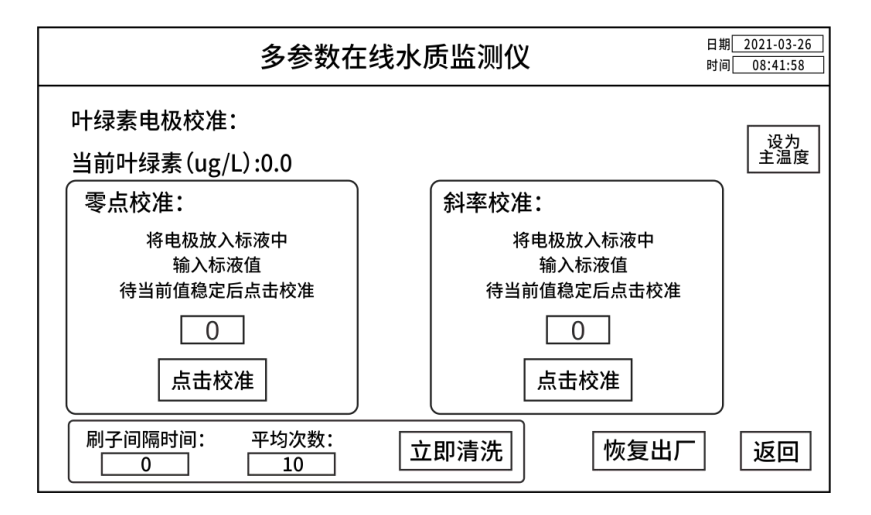

①叶绿素零点标定

在零点校准框中,实际浓度值由用户输入,按"点击校准",电极自动执行零点标定功能。

2叶绿素斜率标定

根据提示,将叶绿素电极放入标液中,实际浓度值由用户输入,按"点击校准",电极自动执行 斜率标定功能。

③叶绿素电极恢复出厂

按"恢复出厂", 弹出对话框,选择"确定",叶绿素电极的校准系数恢复为出厂设置值。

④设为主温度

按"设置为主温度",将电极测量温度设置为主界面温度。

⑤刷子间隔时间

叶绿素电极自带清洗功能,用户可以输入清洗时间间隔,单位分钟,最小时间间隔为10分钟; 输入0表示不开启自动清洗功能。

⑥立即清洗

按"立即清洗",弹出对话框,选择"确定",叶绿素电极立即执行一次清洗功能。

⑦平均次数

平均次数越多,数据越稳定,响应时间越慢,设置范围 1-30,当设置为 30 时,响应时间约为 1 分钟。

## 八、仪器维护

1、因电极对水压、流速及水中气泡较为敏感,安装时确保进入水槽内水压、流速稳定且无气泡。

2、定期检查电极,电极测试端必须保持无气泡无杂物。仪器长时间不使用时,应将电极取出、

保养,否则容易钝化。pH必须使用保护液浸泡。

3、在标定或更换电极时, pH 等玻璃电极易碎, 需小心使用, 不可长期干放, 不测试时应在保护 套内加入保护液密闭保存。

4、经常检查机柜内运行情况,保持机柜内清洁、干燥,出现溢水及时清理。

5、常规的电极需要进行周期性的清洗和校准,建议一周清洗一次,具体保养周期根据客户的工 况决定。

## 九、装箱清单

| 序号 | 名 称           | 数量 | 序号 | 名 称       | 数量 |
|----|---------------|----|----|-----------|----|
| 1  | 主机            | 1台 | 7  | 黄绿接地线     | 5米 |
| 2  | 螺丝刀一字         | 1把 | 8  | 电极清洁布     | 2块 |
| 3  | 螺丝刀十字         | 1把 | 9  | 流通池清洁刷    | 1把 |
| 4  | 18*14 水管      | 2米 | 10 | 产品使用说明书   | 1份 |
| 5  | 12*8mm 水管     | 2米 | 11 | 产品合格证/保修卡 | 1份 |
| 6  | 水管接头(PC12-04) | 1个 |    |           |    |

# 售后服务

自产品购买之日起保修1年,产品终身维护,请妥 善保管保修卡。

注:

下列情况不属于免费维修范围:

1、未按要求安装或使用造成的产品人为损坏;

2、产品经过非我公司授权人员拆装或修理;

3、其他不可抗拒的自然力量如地震、火灾等造成 的产品损坏;

4、产品超出保修期限。

5、配套电极属于易耗品,不在该维修范围内。

本公司竭诚为您服务,如果您有任何问题,请联系 我们的技术支持部门。

浙江陆恒环境科技有限公司 地址:浙江省杭州市上城区九环路63号7幢 总 机:0571-88087777 传 真:0571-86998652 网址:http://www.lohand.com 电子邮箱:admin@lohand.com